## **BENVENUTI NELLA PIATTAFORMA**

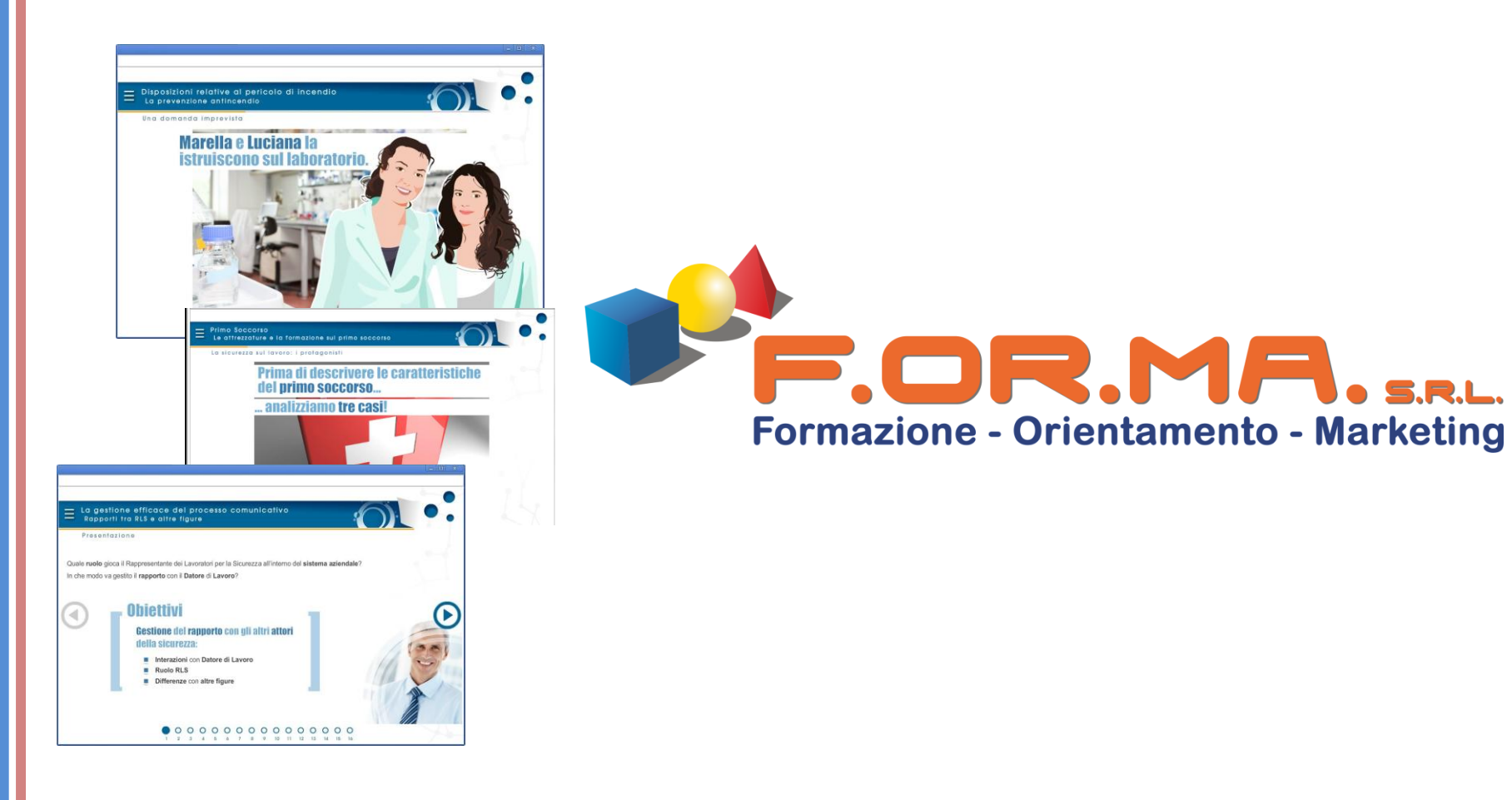

# Guida per gli Utenti

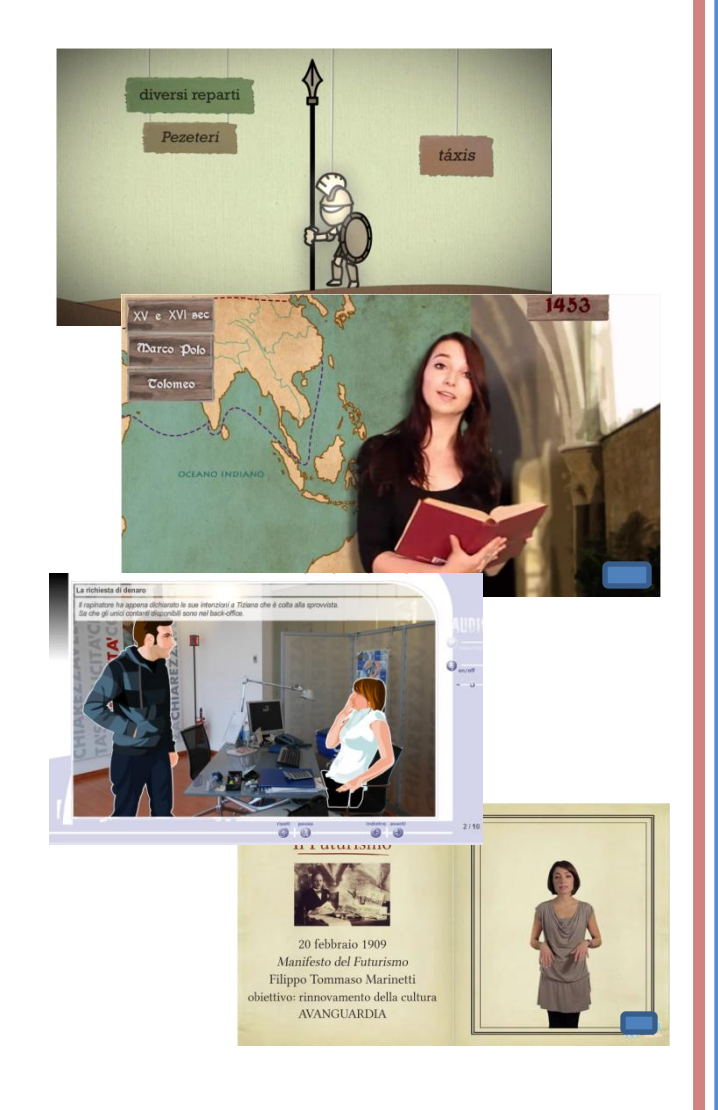

### **ACCESSO ALLA PIATTAFORMA E-LEARNING**

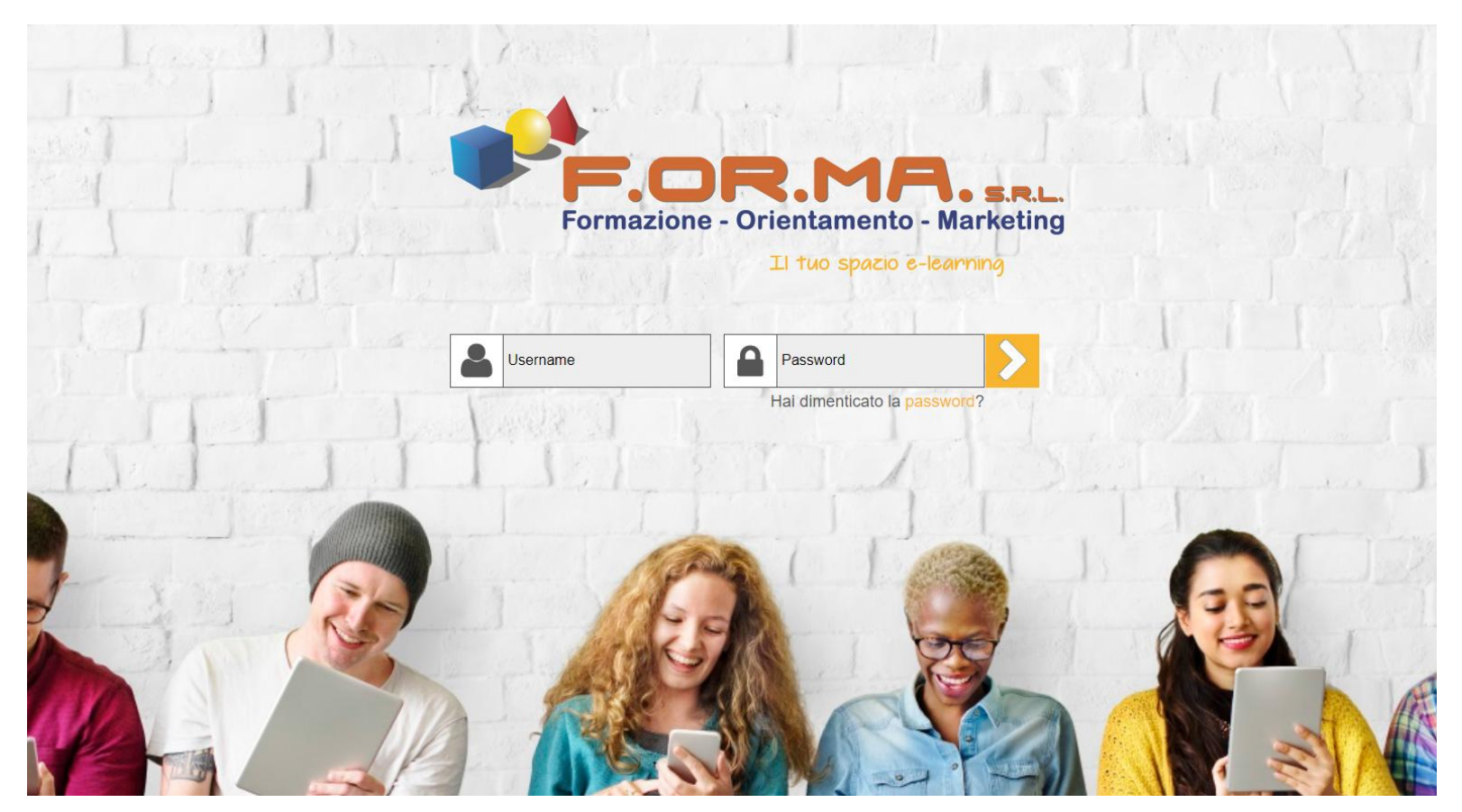

Collegarsi al sito <a href="https://formasrl.tsacademy.it/">https://formasrl.tsacademy.it/</a>

Quindi Inserire le proprie Credenziali di acceso fornite nella mail di "Benvenuto al Corso" e cliccare sulla freccia.

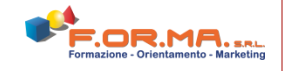

### **DATI PERSONALI**

Al Primo Accesso, per motivi di privacy, è possibile PERSONALIZZARE la PASSWORD dalla sezione "Dati Personali". Procedere con la modifica e poi fare clic su SALVA.

| Dati personali      |                                        |  |  |  |  |
|---------------------|----------------------------------------|--|--|--|--|
| Login *             | Utente                                 |  |  |  |  |
| Password *          | ••••••                                 |  |  |  |  |
| Verifica Password * |                                        |  |  |  |  |
| Cognome *           | Verdi                                  |  |  |  |  |
| Nome *              | Luca                                   |  |  |  |  |
| Email               | luca.verdi@azienda.it                  |  |  |  |  |
| Profilo *           | Utente                                 |  |  |  |  |
| Reparto *           | AZIENDA srl                            |  |  |  |  |
| Telefono            |                                        |  |  |  |  |
|                     | Salva Annulla                          |  |  |  |  |
| Nota: I c an        | npi con l'asterisco (*) sono necessari |  |  |  |  |

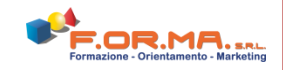

### **AVVIO DEI CORSI**

Nella sezione HOME UTENTE verranno visualizzati i Corsi ai quali sei iscritto.

#### Per Iniziare il tuo Corso, fai clic sul TITOLO.

| Home Personale  |                                                                                                    |
|-----------------|----------------------------------------------------------------------------------------------------|
| Home Utente     |                                                                                                    |
| Guida Utente    |                                                                                                    |
| Dati personali  | Cliccare sul Titolo Corso Attivo                                                                               |
| Libretto utente | Il Testo Unico e la sicurezza sul lavoro: addetto antincendio (rischio basso) (Edizione: Unica Sempre aperta ) |
| Test Requisiti  | Stato del corso 0%                                                                                             |

#### Nota:

I corsi evidenziati in questa Guida sono a titolo esemplificativo, pertanto possono non corrispondere a quelli a voi assegnati. Il criterio di accesso al corso, fruizione, reportistica e certificazione è comunque generico e uguale per tutti

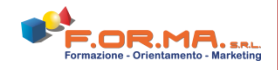

### **AVVIO DEI CORSI**

### Verranno visualizzati a questo punto tutti i moduli del Corso Clicca sul Primo per Iniziare

| Il rischio di incendio                     | + Mai Iniziato |
|--------------------------------------------|----------------|
| Strategie anti-incendio Informazioni       | + Mai Iniziato |
| Incendio di origine elettrica Informazioni | + Mai Iniziato |
| Test formativo 1 Informazioni              | + Mai Iniziato |

#### Nota:

I moduli e le pagine del corso sono propedeutici tra loro (corsi Normativi). Pertanto è necessario procedere al completamento delle unità precedenti per sbloccare quelle successive. E' sempre possibile riprendere il corso ogni volta dal punto in cui si è lasciato. Sulla destra viene visualizzato lo "stato" del modulo (mai iniziato – iniziato - completato).

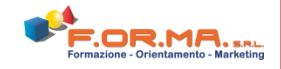

### LIBRETTO UTENTE

Nella sezione "Libretto Utente" è possibile visionare i dati di fruizione relativi alla propria partecipazione al corso.

| ome Personale |                                                                                                    |              |                |                 |          |
|---------------|----------------------------------------------------------------------------------------------------|--------------|----------------|-----------------|----------|
| Utente        | Libretto utente                                                                                                    |              |                |                 |          |
| a Utente      |                                                                                                    |              |                |                 |          |
| personali     | Libretto formativo di: Utente                                                                                                    |              |                |                 |          |
| retto utente  | Il libretto formativo riporta i dati di fruizione relativi ai corsi attualmente disponibili.<br>Per consultare i dettagli di un corso, fare clic sul titolo. |              |                |                 |          |
| st Requisiti  | Titolo Corso                                                                                                    | Tempo totale | Numero Accessi | % Completamento | Stato    |
|               | Il Testo Unico e la sicurezza sul lavoro: addetto antincendio (rischio basso)<br>Unica                                                                       | 00:00:00     | o              | 0%              | In corso |
|               |                                                                                                    |              |                |                 |          |
|               |                                                                                                    |              |                |                 |          |
|               |                                                                                                    |              |                |                 |          |
|               |                                                                                                    |              |                |                 |          |
|               |                                                                                                    |              |                |                 |          |
|               |                                                                                                    |              |                |                 |          |
|               |                                                                                                    |              |                |                 |          |

azione - Orientamento - Marketine

### **CERTIFICAZIONE DEL PROCESSO FORMATIVO**

SOLO PER I CORSI SULLA SICUREZZA SUL LAVORO

Per i corsi sulla Sicurezza sul Lavoro che prevedono la certificazione dell'Ente preposto, una volta completata la fruizione del corso e dopo aver superato il Test di Verifica Finale, sarà necessario attendere 2 giorni lavorativi per il rilascio della Certificazione che verrà inviata al tuo indirizzo mail. In ottemperanza alla Normativa vigente in materia di Salute e Sicurezza nei Luoghi di lavoro è necessario, infatti, registrare i dati della partecipazione al corso ed effettuare eventuali verifiche sul percorso formativo svolto.

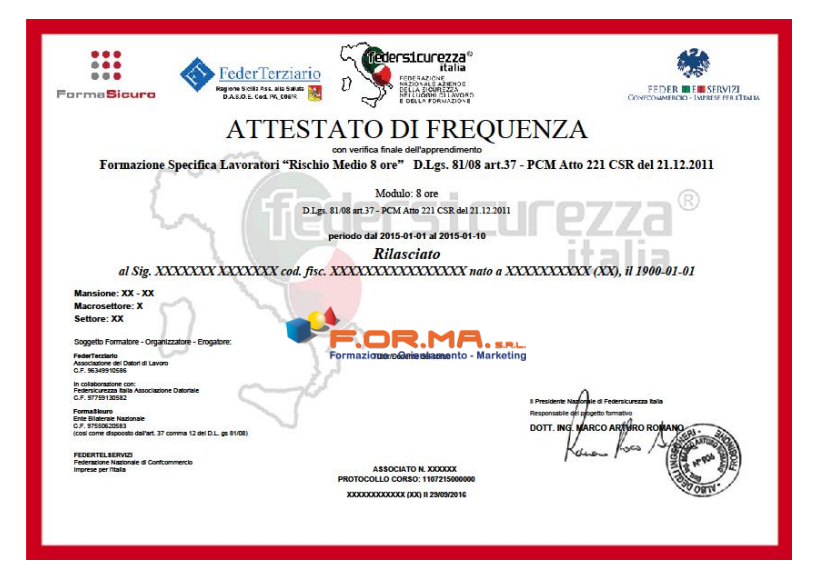

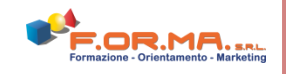

### ATTESTATO DI PARTECIPAZIONE

(PER TUTTI GLI ALTRI CORSI – esclusa la Sicurezza sul Lavoro)

Una volta completata la fruizione del corso, e dopo aver svolto il **Questionario di Gradimento o Test di Verifica Finale** (se presente), sarà possibile visualizzare, scaricare sul proprio PC e stampare il relativo Attestato di Partecipazione, facendo clic sulla voce **Autocertificazione** ora attiva all'interno del Corso desiderato, a fondo pagina.

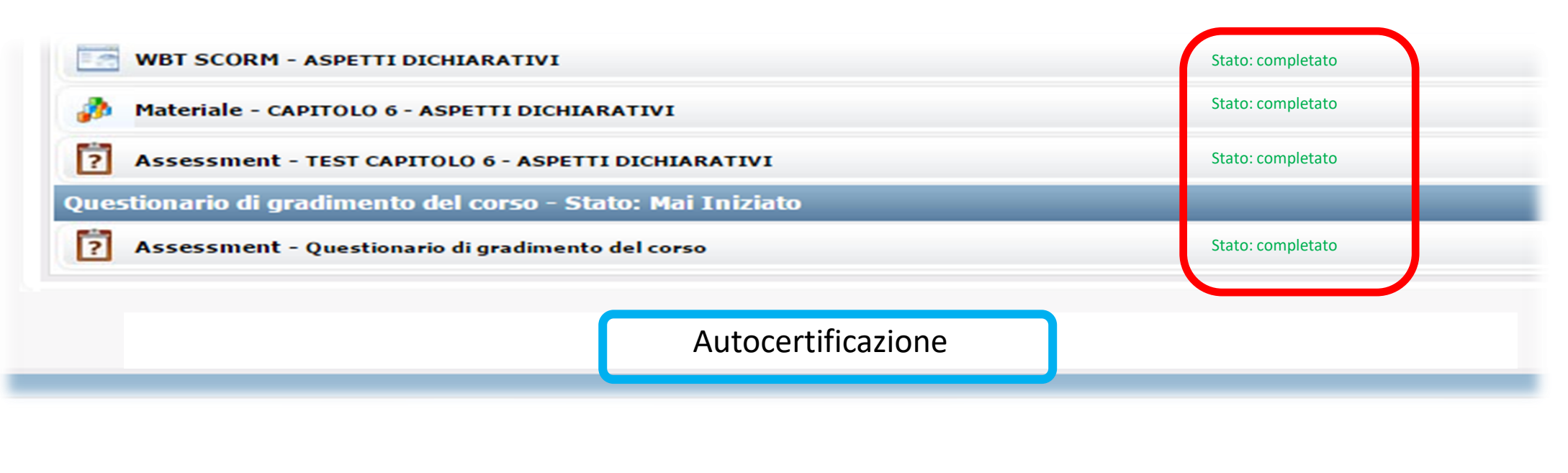

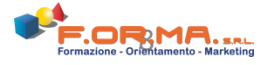

### **REQUISITI INFORMATICI**

il "Test Requisiti"

Il Test Requisiti Informatici consente di effettuare una verifica in tempo reale sui requisiti informatici di base richiesti per la corretta visualizzazione dei corsi. Per eseguirlo, basta cliccare sul tasto "Test Requisiti". Dopo pochi secondi, sulla destra, verranno evidenziate eventuali incompatibilità per un intervento mirato sulla problematica.

| Home Personale       Reportistica         Home Utente       Browser         Gestione licenze       Il browser che stai usando è: Chrome versione: 48.0.2564.97         Gestione utenti       Flash Player         Dati personali       La versione Flash Player installata è: 20         Test Requisiti       Apertura finestre di popup         Il tuo browser consente l'apertura di nuove finestre di popup da quest         Risoluzione Video         La reguisti                                                                                                    |   |
|----------------------------------------------------------------------------------------------------|---|
| Home Utente       Browser         Gestione licenze       Il browser che stai usando è: Chrome versione: 48.0.2564.97         Gestione iscrizioni       Il browser che stai usando è: Chrome versione: 48.0.2564.97         Gestione utenti       Flash Player         Dati personali       La versione Flash Player installata è: 20         Test Requisiti       Apertura finestre di popup         Il tuo browser consente l'apertura di nuove finestre di popup da quest         Risoluzione Video         La versione dal tuo computte à: 1290x800                                                                                                    |   |
| Gestione licenze       Il browser che stai usando è: Chrome versione: 48.0.2564.97         Gestione iscrizioni       Flash Player         Dati personali       Flash Player installata è: 20         Test Requisiti       Apertura finestre di popup         Il tuo browser consente l'apertura di nuove finestre di popup da quest       Risoluzione Video         I a riepluzione video del tuo computer è: 1280x800       1 a riepluzione video del tuo computer è: 1280x800                                                                                                    |   |
| Gestione iscrizioni       Image: Comparison of the service of the service of the servi |   |
| Gestione utenti       Flash Player         Dati personali       La versione Flash Player installata è: 20         Test Requisiti       Apertura finestre di popup         Il tuo browser consente l'apertura di nuove finestre di popup da quest         Risoluzione Video         La vispluzione video del tuo computar à: 1290x900                                                                                                    | - |
| Dati personali       La versione Flash Player installata è: 20         Test Requisiti       Apertura finestre di popup         Il tuo browser consente l'apertura di nuove finestre di popup da quest         Risoluzione Video         La risoluzione video del tuo computer à: 1280×800                                                                                                    |   |
| Test Requisiti         Apertura finestre di popup         Il tuo browser consente l'apertura di nuove finestre di popup da quest         Risoluzione Video         La risoluzione video del tuo computer è: 1280x800                                                                                                    |   |
| Apertura finestre di popup         Il tuo browser consente l'apertura di nuove finestre di popup da quest         Risoluzione Video         La risoluzione video del tuo computer à: 1280×800                                                                                                    |   |
| Il tuo browser consente l'apertura di nuove finestre di popup da quest Risoluzione Video La risoluzione video del tuo computer à: 1280x800                                                                                                    |   |
| Risoluzione Video                                                                                                    |   |
| La risoluzione video del tuo computer è: 1280×800                                                                                                    |   |
|                                                                                                    |   |
| Cookies                                                                                                    |   |
|                                                                                                    |   |
| Il tuo browser accetta correttamente i cookie                                                                                                    |   |

### **REQUISITI INFORMATICI**

In caso di BLOCCO POP-UP ATTIVO, effettuare le seguenti operazioni per rimuoverlo e fruire correttamente il corso on-line: se avviando il corso compare sul tuo Browser la seguente comunicazione e in alto a destra visualizzi l'icona POP-ATTIVI, è necessario sbloccarli prima di procedere.

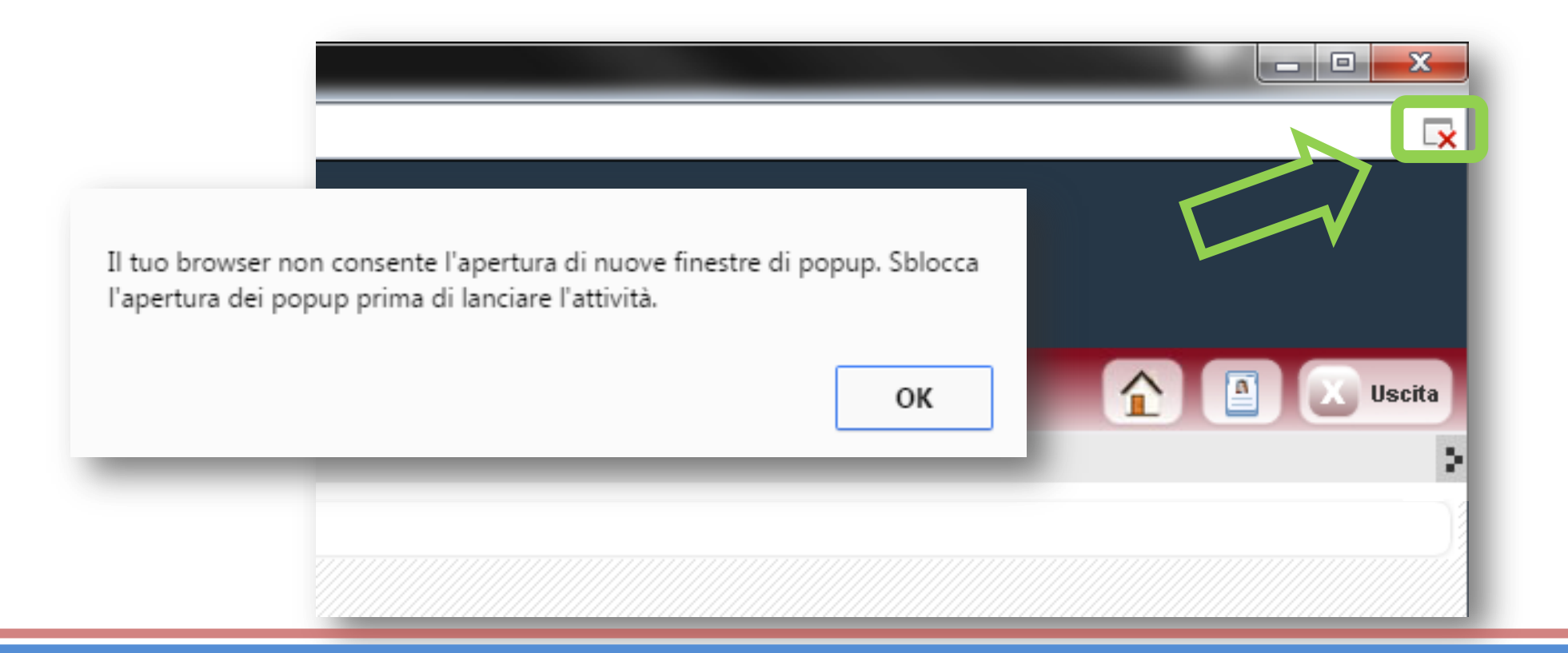

### **REQUISITI INFORMATICI**

Fare clic su "Consenti sempre Popup da questo sito" e chiudere la finestra dal pulsante FINE.

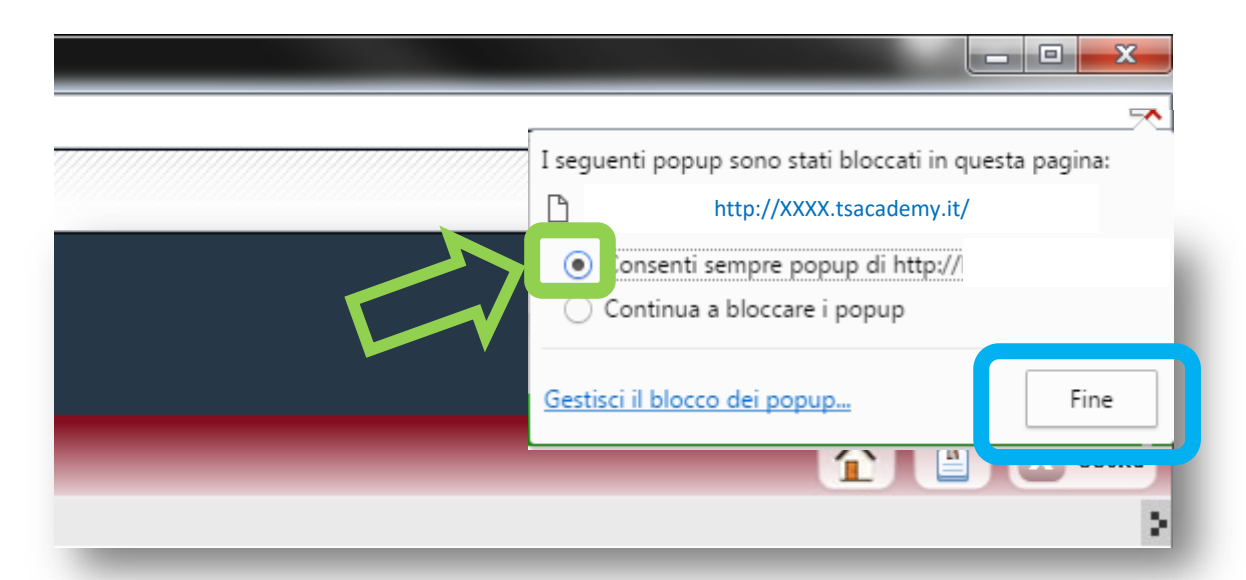

A questo punto tornare nella HOME UTENTE e rilanciare il corso facendo clic sul titolo.

Nel caso in cui il BLOCCO POP-UP creasse ancora problematiche nella visualizzazione dei corsi, è possibile consultare la guida su come ABILITARE IL BLOCCO POP-UP da questo LINK: <u>GUIDA BLOCCO POP-UP</u>

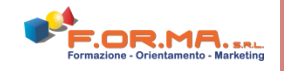

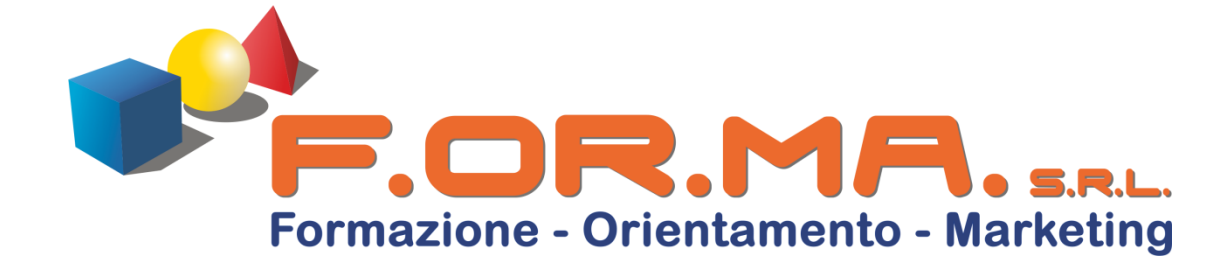

# **BUON LAVORO**